# **SAPRI Trade**

User Guide

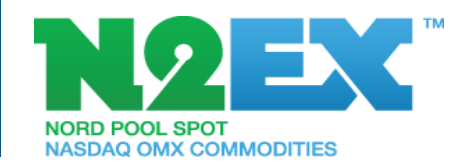

V.4 April 2014

### Content

- 3. Software
- 4. Log in
- 5. Parameters
- 6. Overview
- 7. Portfolio and Order Status
- 8. Single Order
- 9. Block Order
- 10. Flexi Order
- 11. Group Block Order
- 12. Group Block Order
- 13. Public Results, Prices
- 14. Public Results, Volumes
- 15. Trading Results
- 16. Block Order Results

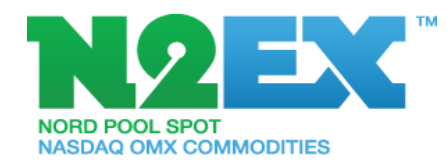

# Software

Sapri can be accessed in the following two ways:

Option 1.

Install the Sapri Trade client on your local computer.

Software can be downloaded from here: <u>www.n2ex.com/software</u>

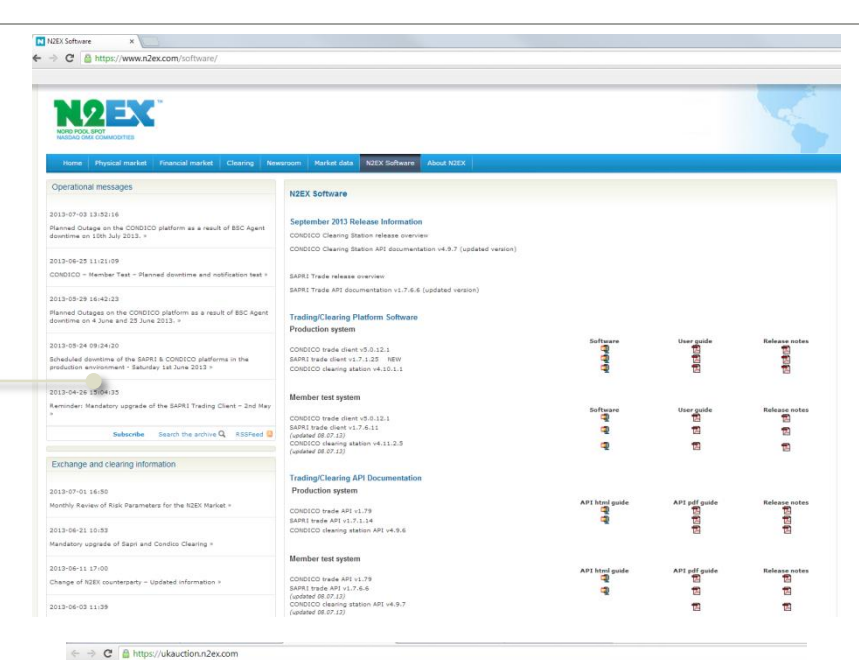

Option 2.

Log in via the Click Once application:

https://ukauction.n2ex.com

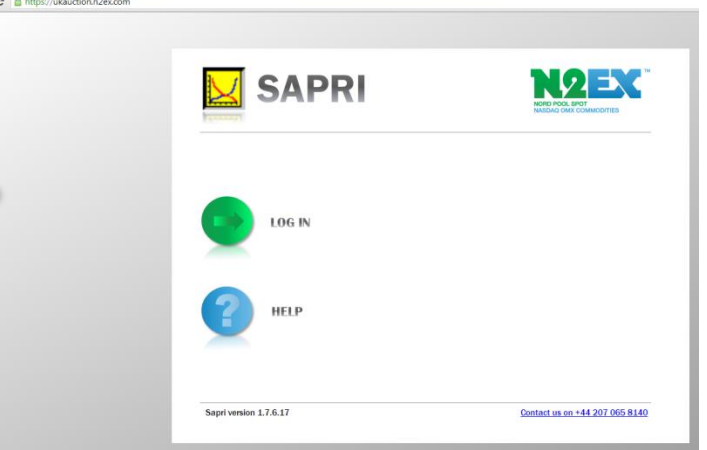

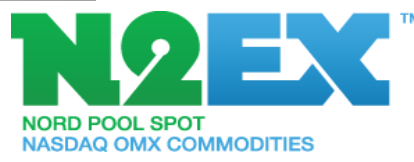

# Log in

| Login D D X                          | Enter User Name<br>and Password |
|--------------------------------------|---------------------------------|
| Role                                 |                                 |
| Change Password OK Cancel Options << | Enter Host and Port             |
| Host ukauction.n2ex.com              |                                 |
| Port 443                             | Select language.                |
| Language English                     | English is default.             |
| Proxy Host                           |                                 |
| Proxy Port                           |                                 |
| Create Xml                           |                                 |

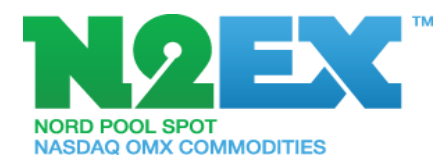

#### Parameters

- Volume tick: 0.1 MW
- Price tick: GBP 0.01/MWh
- Single Hourly Order limits
  - The number of price steps for the single hourly order is 200 including the upper and lower price limits.
  - Lower technical price limit: £ -500
  - Upper technical price limit: £ 3000
- Maximum amount of Block Orders per portfolio: 80
- Maximum amount of Flexi Orders per portfolio: 3
- Maximum amount of Group Block Orders per portfolio: 3
  - Maximum amount of block orders per Group: 15

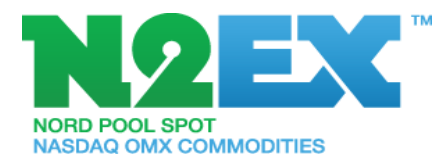

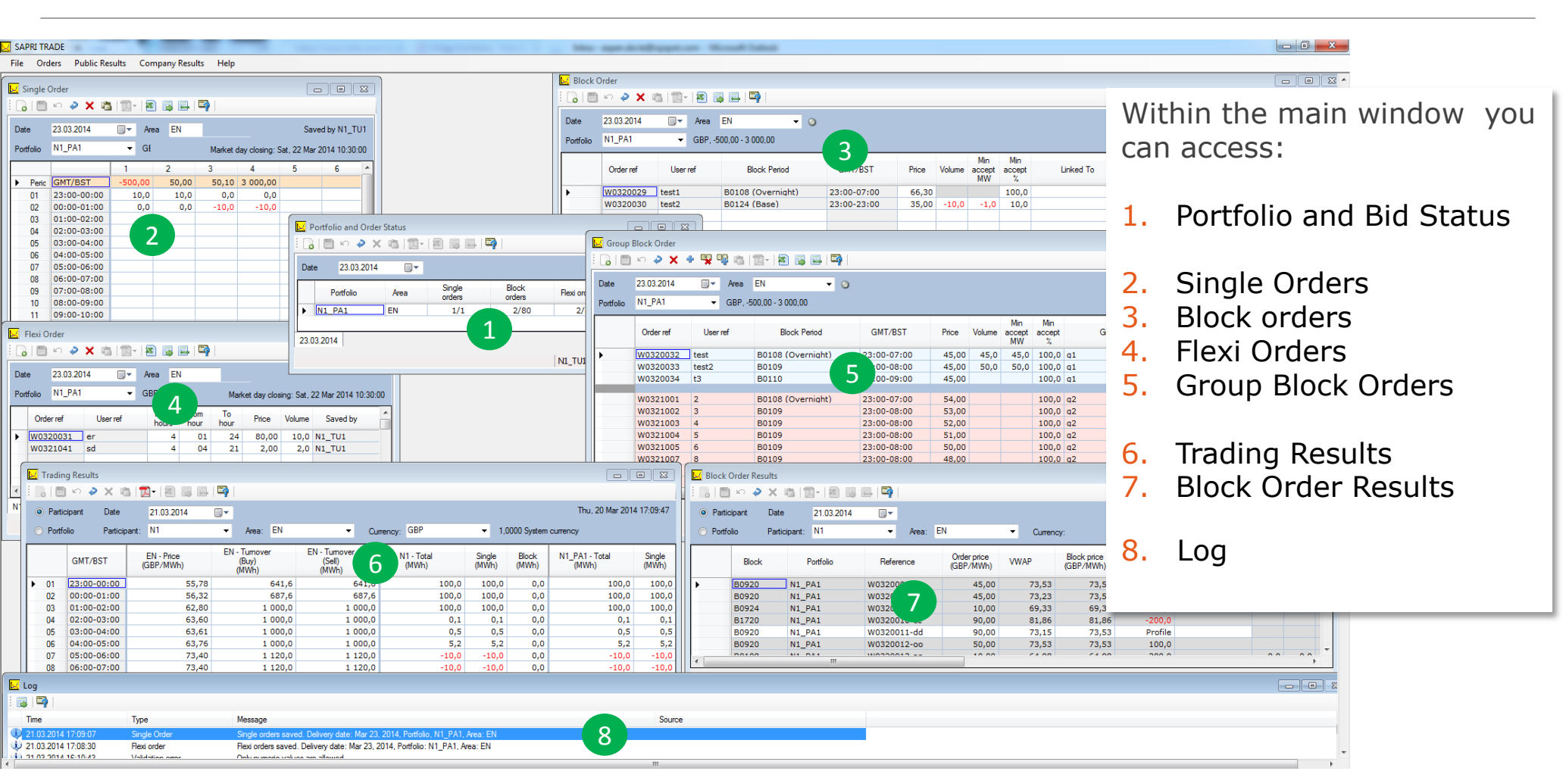

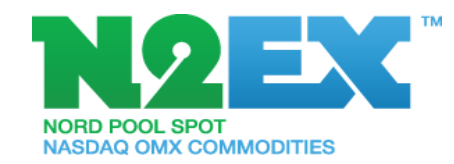

6

# 1. Portfolio and Order Status

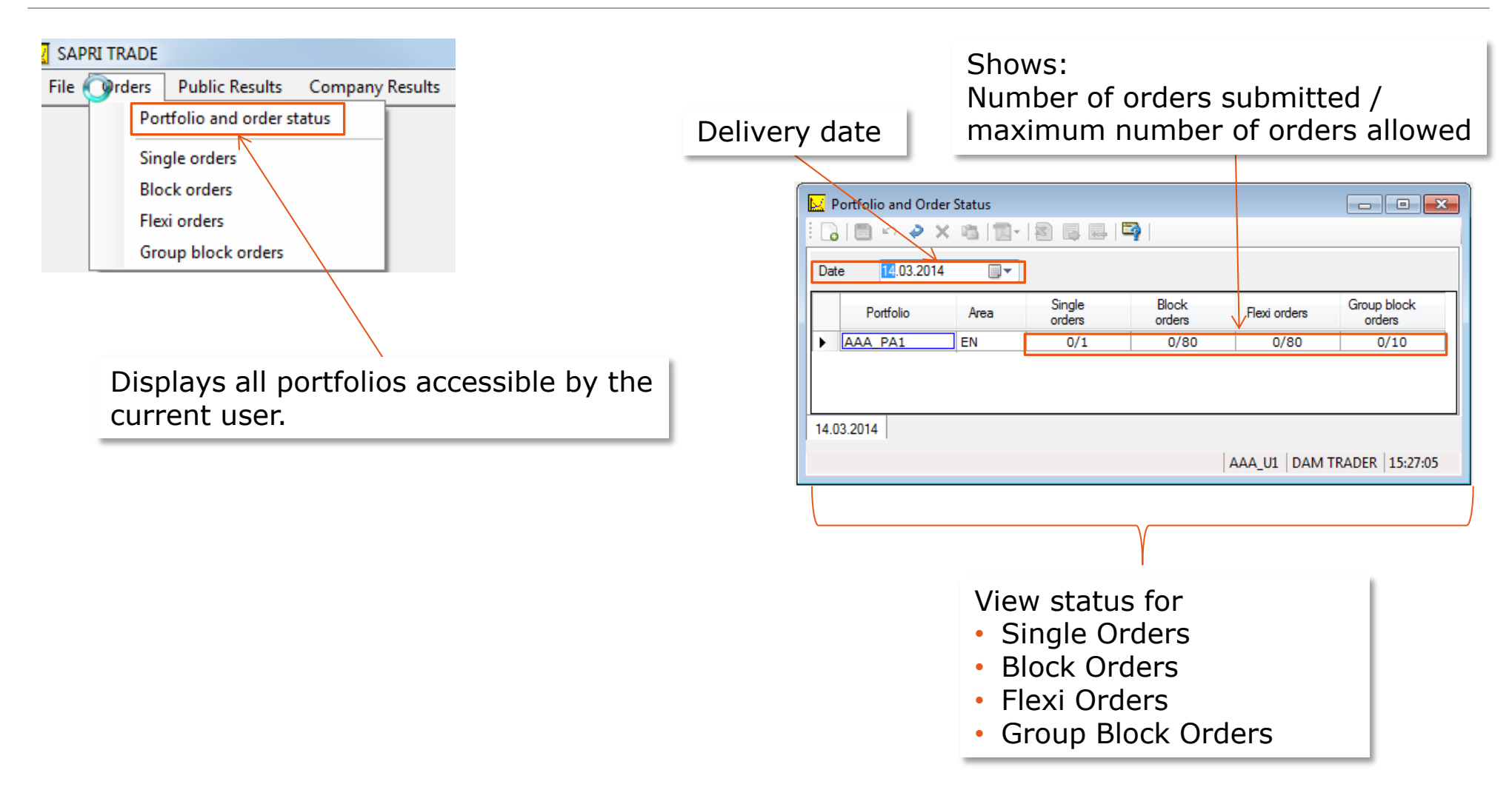

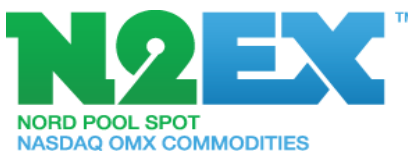

# Single Order

| SAPRI TRADE File Orders Public Results Company Results Portfolio and order status Single orders | To subn<br>press th                                             | mit your orders<br>he save button! Price range:<br>minimum and maximum               | ۱   |
|-------------------------------------------------------------------------------------------------|-----------------------------------------------------------------|--------------------------------------------------------------------------------------|-----|
| Block orders Flexi orders Group black and an                                                    |                                                                 | Single Order                                                                         | ×   |
|                                                                                                 |                                                                 |                                                                                      |     |
|                                                                                                 |                                                                 | Date 14.03.2014 🖉 🗸 Area EN , 🗸 🗸 📀                                                  |     |
|                                                                                                 |                                                                 | Portfolio AAA_PA1 GBP, -500,00 - 3 000,00 Market day closing: Thu, 13 Mar 2014 09:30 | :00 |
|                                                                                                 |                                                                 |                                                                                      | UM  |
|                                                                                                 |                                                                 | ▶ Period GMT/BST → -500,00 50,00 50,10 59,90 60,00 3 000,00                          |     |
|                                                                                                 |                                                                 | 01 23:00-09:00 10,0 10,0 0,0 0,0 -20,0 -20,0                                         |     |
|                                                                                                 |                                                                 | 02 00:00 11:00 10,0 10,0 0,0 -20,0 -20,0                                             | _   |
|                                                                                                 |                                                                 |                                                                                      |     |
|                                                                                                 |                                                                 | 05 03:00-04:00 10,0 10,0 0,0 0,0 -20,0 -20,0                                         |     |
|                                                                                                 |                                                                 | 06 04:00-05:00 10,0 10,0 0,0 0,0 -20,0 -20,0                                         |     |
| <ul> <li>Create new Single orders</li> </ul>                                                    | Price row:                                                      | 07 05:00-06:00 10,0 10,0 0,0 0,0 -20,0 -20,0                                         |     |
| <ul> <li>Modify existing Single orders</li> </ul>                                               | Fill in the price                                               |                                                                                      |     |
|                                                                                                 | S FIII III LITE PITCE 09 07:00-08:00 10,0 10,0 0,0 0,0 -20,0 -2 | 10 08:00-09:00 10,0 10,0 0,0 0,0 -20,0 -20,0                                         |     |
| <ul> <li>Cancel Single orders</li> </ul>                                                        | range for buying                                                | 11 09:00-10:00 10,0 10,0 0,0 0,0 -20,0 -20,0                                         |     |
|                                                                                                 | and/or selling                                                  | 12 10:00-11:00 10,0 10,0 0,0 0,0 -20,0 -20,0                                         |     |
|                                                                                                 | and/or sening                                                   | 13 11:00-12:00 10,0 10,0 0,0 0,0 -20,0 -20,0                                         |     |
| <ul> <li>Buy orders are displayed in</li> </ul>                                                 |                                                                 | 15 13:00-14:00 10.0 10.0 0.0 0.0 -20.0 -20.0                                         |     |
| black                                                                                           |                                                                 | 16 14/00-15:00 10,0 10,0 0,0 0,0 -20,0 -20,0                                         |     |
|                                                                                                 |                                                                 | 17 15:00-16:00 10,0 10,0 0,0 0,0 -20,0 -20,0                                         |     |
| <ul> <li>Sell orders are negative and</li> </ul>                                                |                                                                 | 18 16:00-17:00 10,0 10,0 0,0 0,0 -20,0 -20,0                                         |     |
| displayed in <b>red</b>                                                                         |                                                                 | 18 17:00-18:00 10,0 10,0 0,0 0,0 -20,0 -20,0                                         |     |
|                                                                                                 | Volume cells: Fill                                              | 21 19:00-20:00 10,0 10,0 0,0 0,0 -20,0 -20,0                                         |     |
|                                                                                                 | in order volumes                                                | 22 20:00-21:00 10,0 10,0 0,0 0,0 -20,0 -20,0                                         |     |
|                                                                                                 | in order volumes                                                | 23 21:00-22:00 10,0 10,0 0,0 0,0 -20,0 -20,0                                         |     |
|                                                                                                 |                                                                 | 24 22:00-23:00 10,0 10,0 0,0 0,0 -20,0 -20,0                                         |     |
|                                                                                                 |                                                                 | Sum 240,0 240,0 0,0 0,0 -480,0 -480,0                                                |     |
|                                                                                                 |                                                                 |                                                                                      |     |
|                                                                                                 |                                                                 | ( )                                                                                  | •   |
|                                                                                                 |                                                                 | AAA_PA1 14.03.2014                                                                   |     |
|                                                                                                 |                                                                 | No single orders. AAA_U1   DAM TRADER   15:42:4                                      | 6   |
|                                                                                                 |                                                                 |                                                                                      |     |
|                                                                                                 |                                                                 | NORD POOL SPOT<br>NASDAQ OMX COMMODITIES                                             |     |

#### **Block Order**

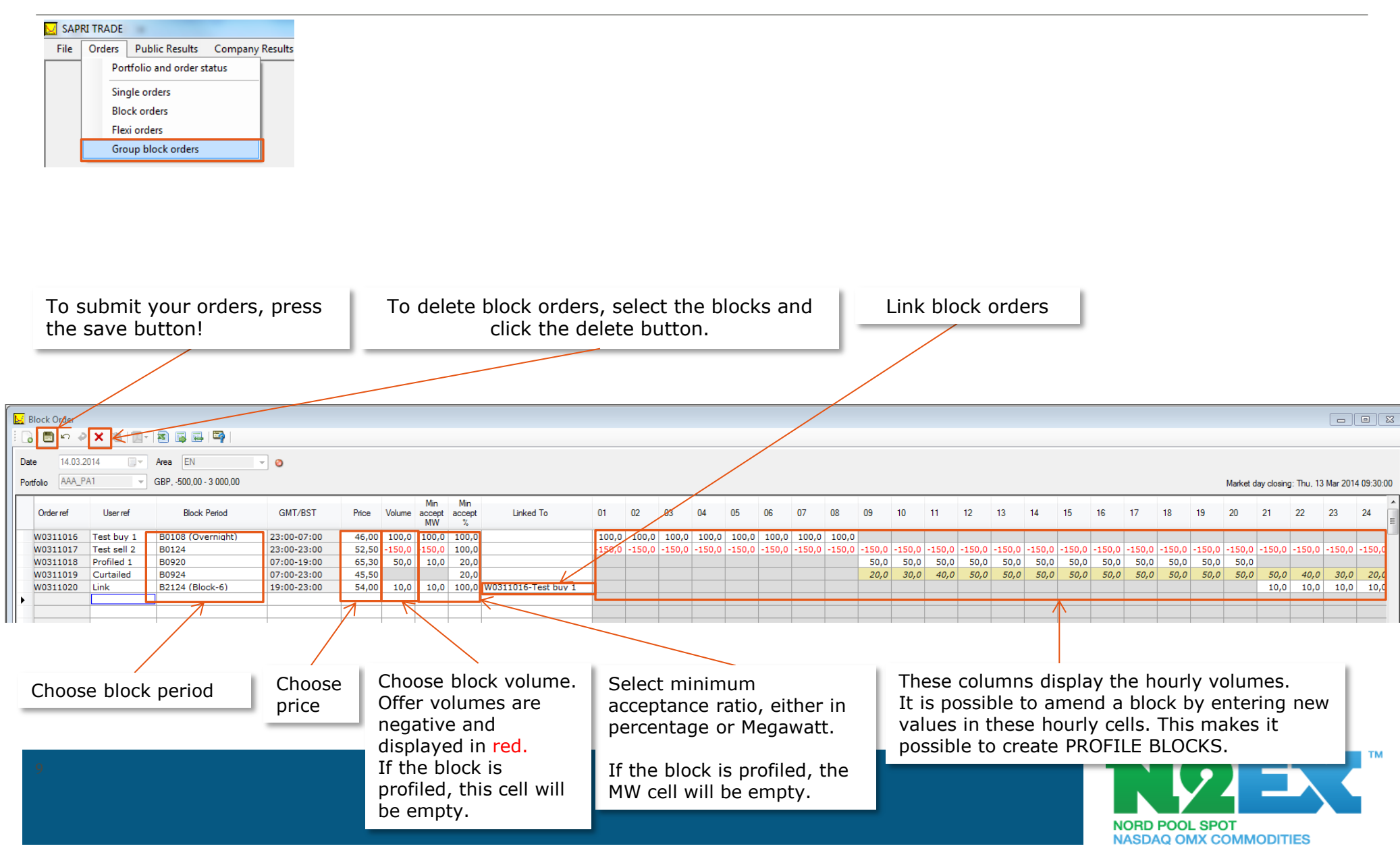

### **Flexi Orders**

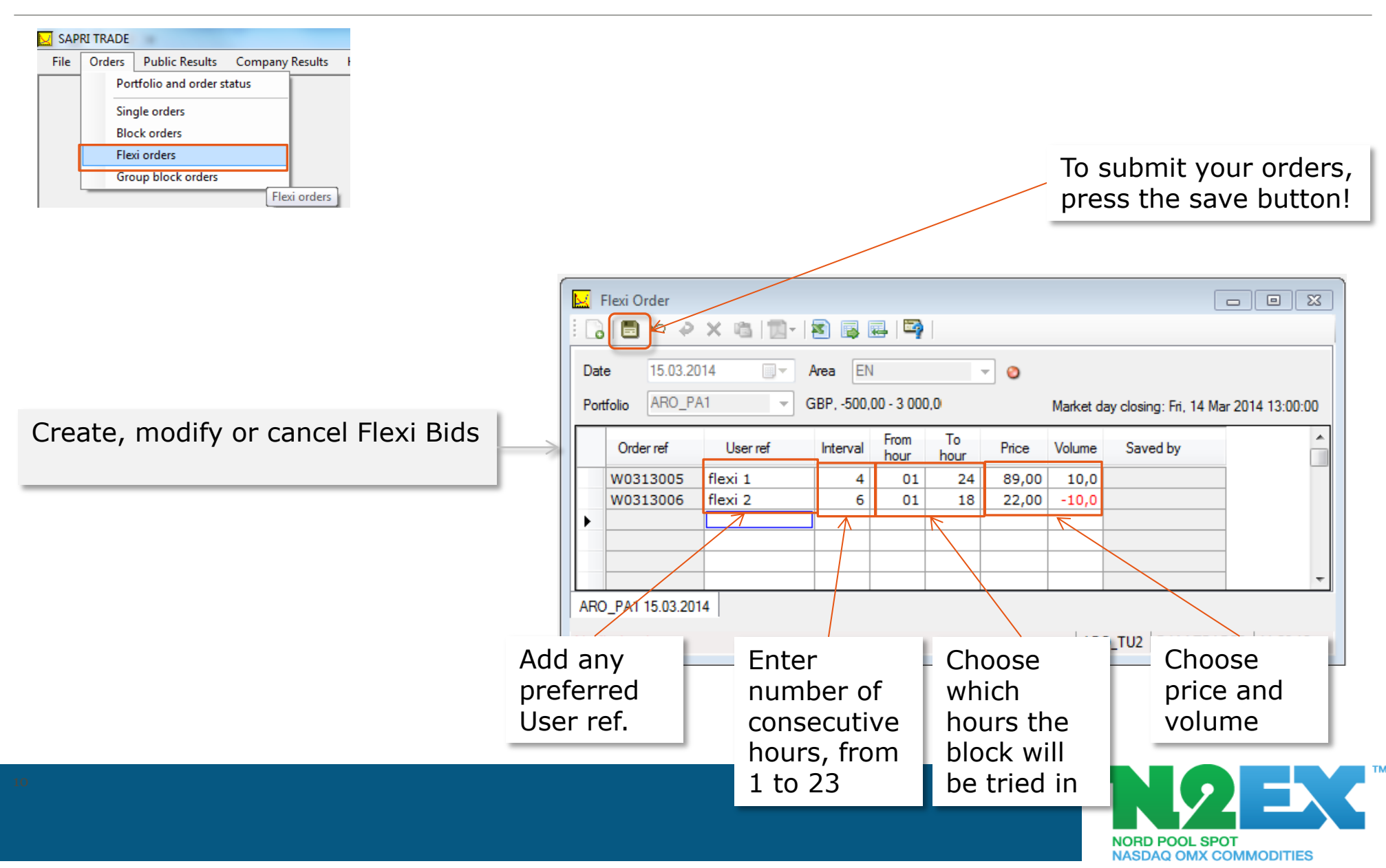

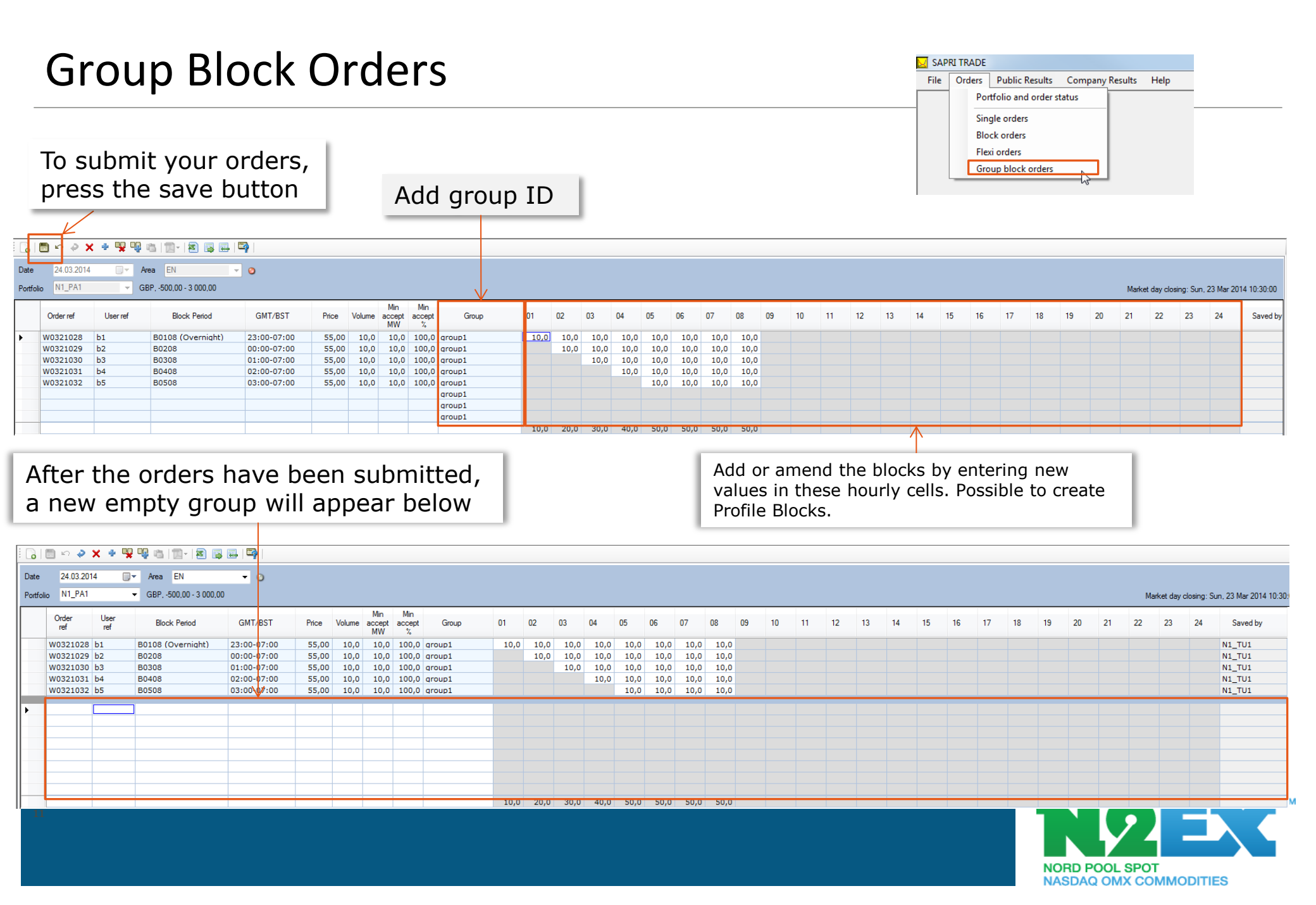

# **Group Block Orders**

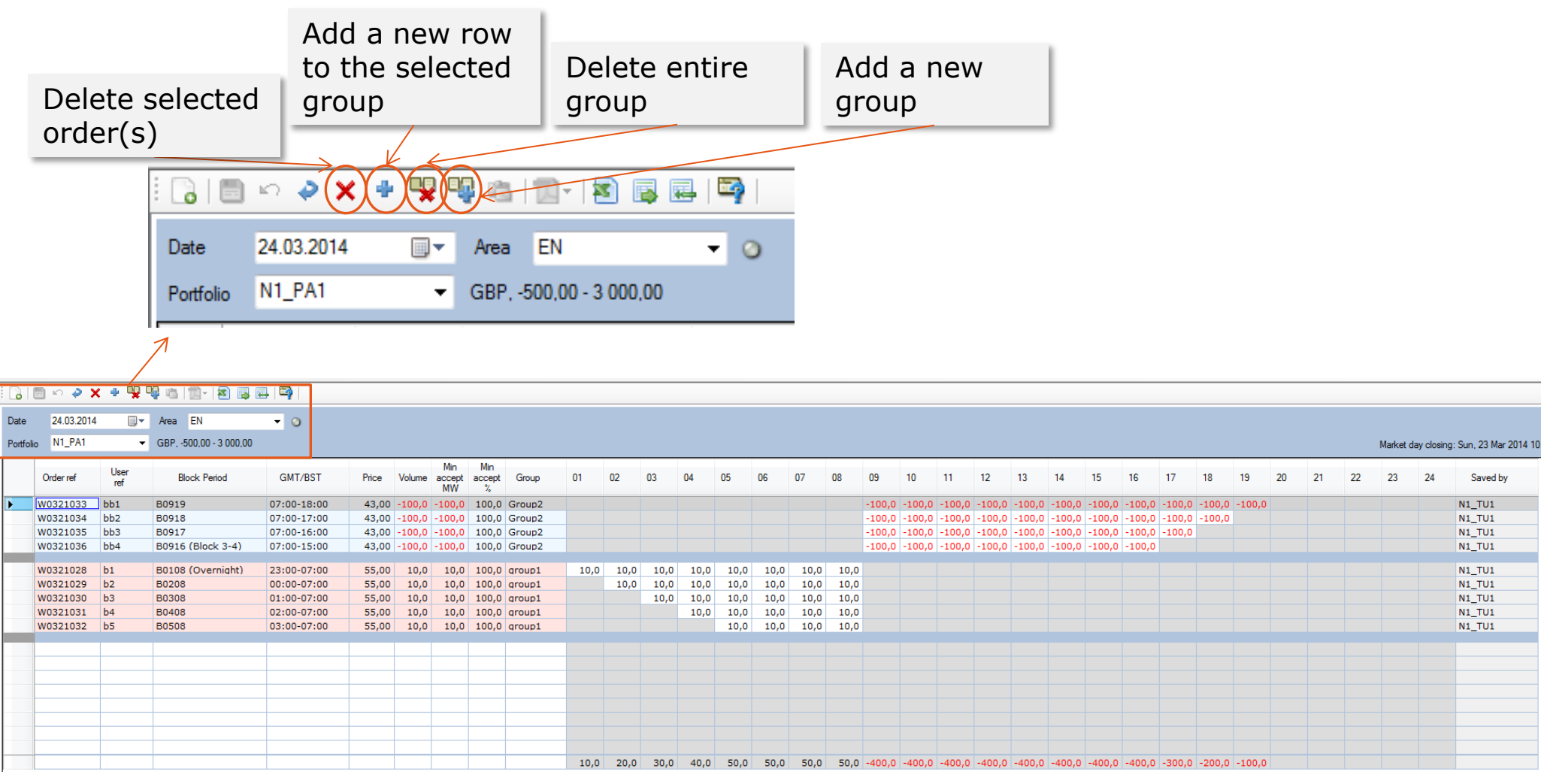

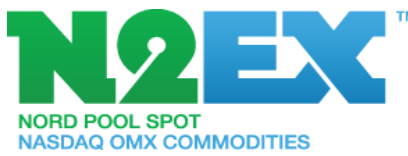

12

# Public Results, Prices

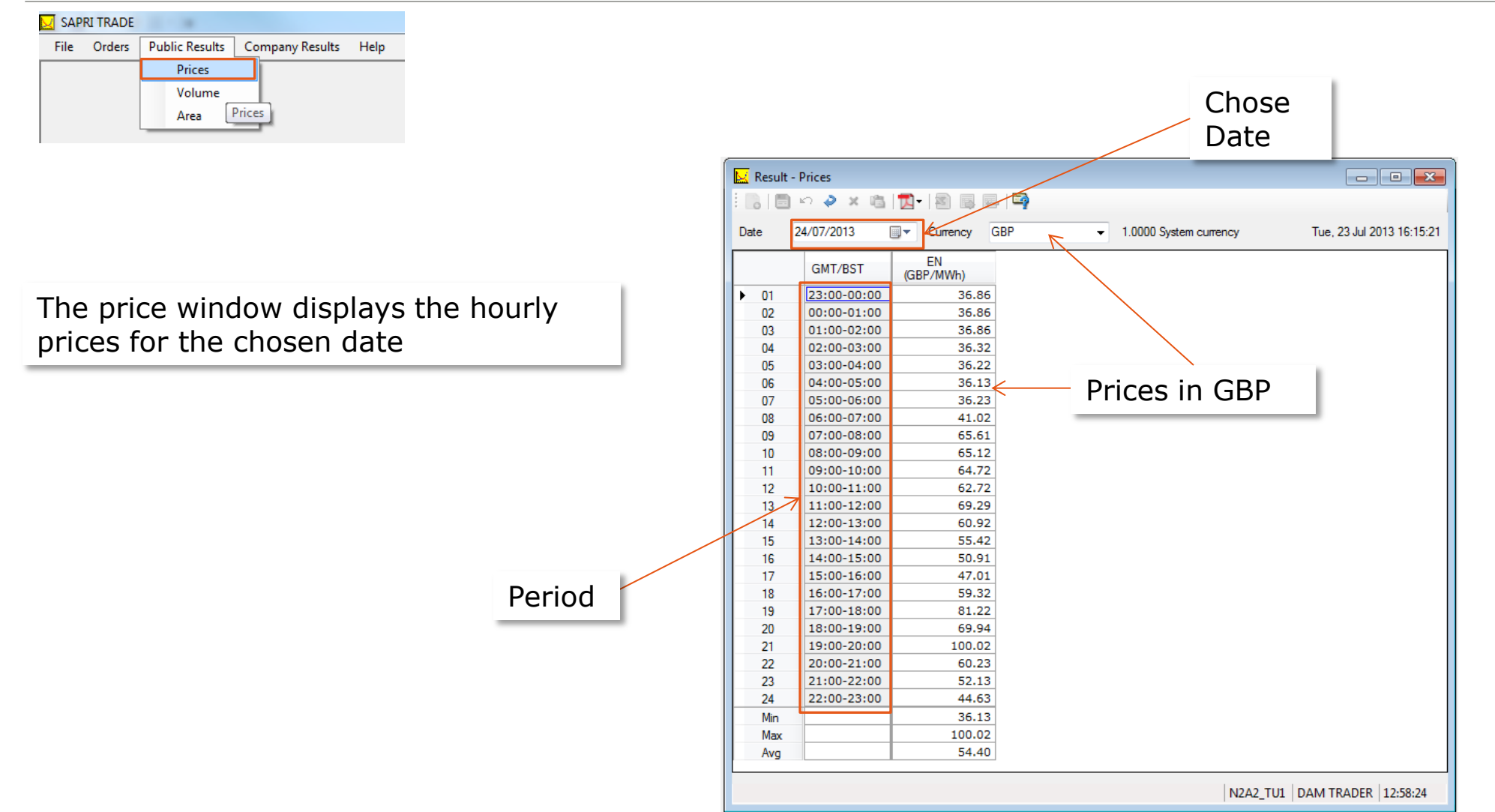

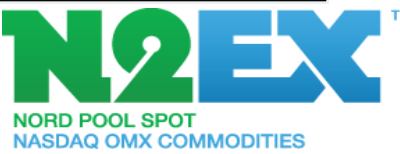

# Public Results, Volumes

| 💟 SAP | RI TRADE | 1.1            |                 |      |
|-------|----------|----------------|-----------------|------|
| File  | Orders   | Public Results | Company Results | Help |
|       |          | Prices         |                 |      |
|       |          | Volume         |                 |      |
|       |          | Area           | Prices          |      |

The volume window displays the hourly volumes for the chosen date

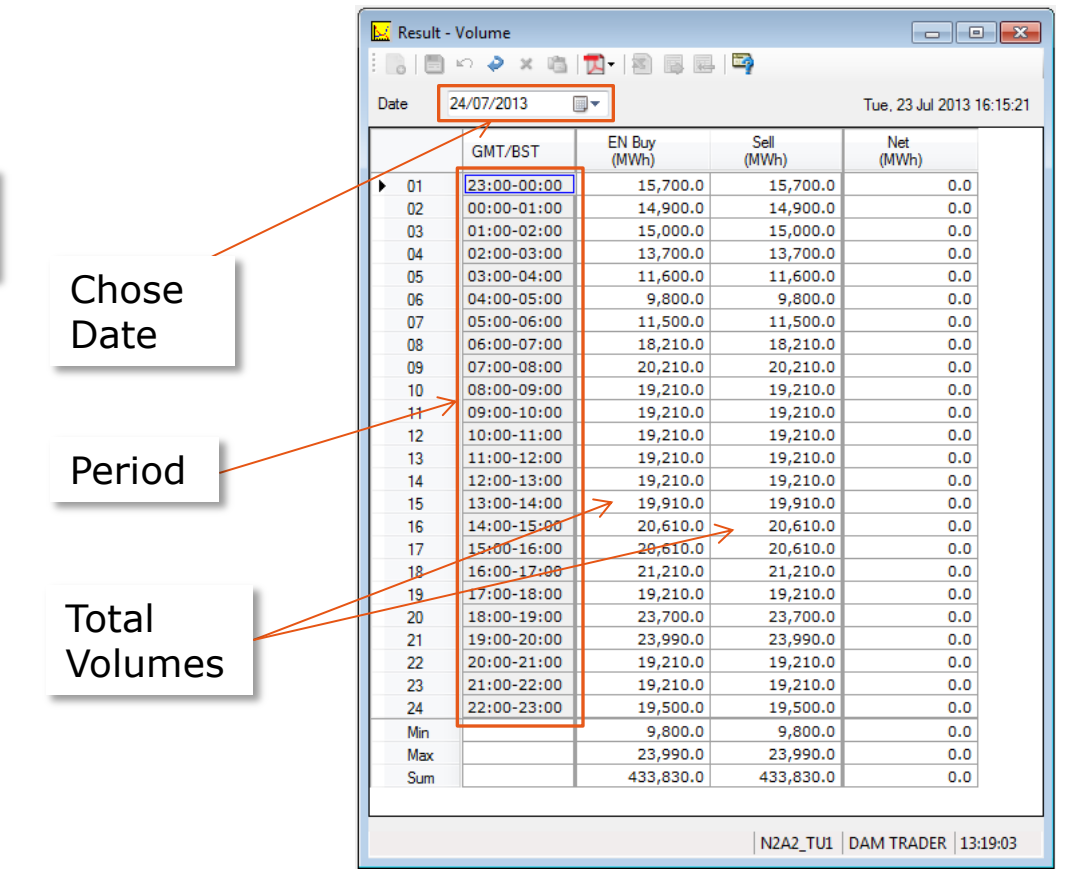

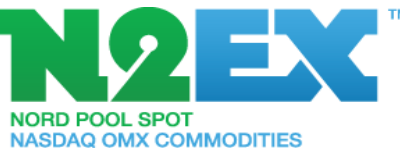

# **Trading Results**

| 🔀 SAPRI TRADE                              |           |           |                |                         |                    |                    |                       |                  |                |           |                  |                |                          |
|--------------------------------------------|-----------|-----------|----------------|-------------------------|--------------------|--------------------|-----------------------|------------------|----------------|-----------|------------------|----------------|--------------------------|
| File Orders Public Results Company Results | Help      |           |                |                         |                    |                    |                       |                  |                |           |                  |                |                          |
| Trading Result                             |           |           |                |                         |                    |                    |                       |                  |                |           |                  |                |                          |
| Block Order Re                             | ult       |           |                |                         |                    |                    |                       |                  |                |           |                  |                |                          |
| PX/Branch Offi                             | ce Result |           |                |                         |                    |                    |                       |                  |                |           |                  |                |                          |
|                                            |           |           |                |                         |                    |                    |                       |                  |                |           |                  |                |                          |
|                                            |           |           |                |                         |                    |                    |                       |                  |                | _         |                  |                |                          |
|                                            |           |           |                | Cala                    |                    |                    | Com                   | pany             |                | Por       | tfolic           | )              |                          |
|                                            |           |           |                | Sele                    | ct Date            |                    | Decu                  |                  |                | Poo       | sulte            | - 1            |                          |
|                                            |           |           |                |                         |                    |                    | Resu                  | ILS              |                | Res       | Suits            | _              |                          |
|                                            |           |           |                |                         |                    |                    |                       |                  |                |           |                  |                |                          |
| View recults by:                           |           | <b>.</b>  |                | /                       | /                  |                    |                       |                  |                |           |                  |                |                          |
| view results by.                           |           | I rading  | Results        |                         | -                  |                    |                       |                  |                |           |                  |                |                          |
| <ul> <li>Participant</li> </ul>            |           |           | ∽ <b>/</b> × @ |                         | 7                  |                    |                       |                  |                |           |                  |                |                          |
| or                                         | 7         | Particip  | ant Date       | 22/07/2013              | -                  |                    |                       |                  |                |           |                  |                | Sun, 21 Jul 2013 10:46:5 |
| 01                                         |           | Portfolio | Participa      | nt: N2A2                | ✓ Area: EN         | ✓ Curre            | ncy: GBP              | ▼ 1.0000 Sy      | stem currer    | су        |                  |                |                          |
| <ul> <li>Portfolio</li> </ul>              |           |           |                |                         | EN - Turpover      | EN - Tumover       |                       |                  |                | N242 P42  |                  |                |                          |
|                                            |           |           | GMT/BST        | EN - Price<br>(GBP/MWh) | (Buy)              | (Sell)             | N2A2 - Total<br>(MWh) | Single<br>/(MWh) | Block<br>(MWh) | - Total   | Single<br>(MV/h) | Block<br>(MWh) | [                        |
|                                            |           | ▶ 01      | 23:00-00:00    | 36.86                   | (MVVI)<br>15.700.0 | (MWWH)<br>15,700.0 | -15,700,0             | -15,700.0        |                | -15,700.0 | -15,700.0        |                |                          |
|                                            |           | 02        | 00:00-01:00    | 36.86                   | 14,900.0           | 14,900.0           | -14,900.0             | -14,900.0        |                | -14,900.0 | -14,900.0        |                |                          |
|                                            |           | 03        | 01:00-02:00    | 36.86                   | 15,000.0           | 15,000.0           | -15,000.0             | -15,000.0        |                | -15,000.0 | -15,000.0        |                |                          |
|                                            |           | 04        | 02:00-03:00    | 36.32                   | 13,700.0           | 13,700.0           | -13,700.0             | -13,700.0        |                | -13,700.0 | -13,700.0        |                |                          |
|                                            |           | 05        | 03:00-04:00    | 36.22                   | 11,600.0           | 11,600.0           | -11,600.0             | -11,600.0        |                | -11,600.0 | -11,600.0        |                |                          |
|                                            |           | 06        | 04:00-05:00    | 36.13                   | 9,800.0            | 9,800.0            | -9,800.0              | -9,800.0         |                | -9,800.0  | -9,800.0         |                |                          |
|                                            |           | 07        | 05:00-06:00    | 36.23                   | 11,500.0           | 11,500.0           | -11,500.0             | -11,500.0        |                | -11,500.0 | -11,500.0        |                |                          |
|                                            |           | 08        | 06:00-07:00    | 41.02                   | 18,210.0           | 18,210.0           | -18,210.0             | -18,210.0        |                | -18,210.0 | -18,210.0        |                |                          |
| Total Market                               |           | 09        | 07:00-08:00    | 65.61                   | 20,210.0           | 20,210.0           | -20,210.0             | -20,210.0        |                | -20,210.0 | -20,210.0        |                |                          |
|                                            |           | 10        | 08:00-09:00    | 65.12                   | 19,210.0           | 19,210.0           | -19,210.0             | -19,210.0        |                | -19,210.0 | -19,210.0        |                |                          |
| Results                                    |           | 11        | 09:00-10:00    | 64.72                   | 19,210.0           | 19,210.0           | -19,210.0             | -19,210.0        |                | -19,210.0 | -19,210.0        |                |                          |
| ixesuits                                   |           | 12        | 10:00-11:00    | 62.72                   | 19,210.0           | 19,210.0           | -19,210.0             | -19,210.0        |                | -19,210.0 | -19,210.0        |                |                          |
|                                            |           | 13        | 11:00-12:00    | 69.29                   | 19,210.0           | 19,210.0           | -19,210.0             | -19,210.0        |                | -19,210.0 | -19,210.0        |                | 4                        |
|                                            |           | 14        | 12:00-13:00    | 60.92                   | 19,210.0           | 19,210.0           | -19,210.0             | -19,210.0        |                | -19,210.0 | -19,210.0        |                |                          |
|                                            |           | 15        | 13:00-14:00    | 55.42                   | 19,910.0           | 19,910.0           | -19,910.0             | -19,910.0        | <b> </b>  -    | -19,910.0 | -19,910.0        |                |                          |
|                                            |           | 16        | 14:00-15:00    | 50.91                   | 20,610.0           | 20,610.0           | -20,610.0             | -20,610.0        |                | -20,610.0 | -20,610.0        |                |                          |
|                                            |           | 17        | 15:00-16:00    | 47.01                   | 20,610.0           | 20,610.0           | -20,610.0             | -20,610.0        |                | -20,610.0 | -20,610.0        |                |                          |
|                                            |           | 18        | 16:00-17:00    | 59.32                   | 21,210.0           | 21,210.0           | -21,210.0             | -21,210.0        |                | -21,210.0 | -21,210.0        |                |                          |
|                                            |           | 19        | 1/:00-18:00    | 81.22                   | 19,210.0           | 19,210.0           | -19,210.0             | -19,210.0        |                | -19,210.0 | -19,210.0        |                | 1                        |
|                                            |           | 20        | 18:00-19:00    | 69.94                   | 23,700.0           | 23,700.0           | -23,700.0             | -23,700.0        |                | -23,700.0 | -23,700.0        |                |                          |
|                                            |           |           |                |                         |                    |                    |                       |                  |                |           |                  | N2A2_TU        | 2 DAM TRADER 13:50:48    |
|                                            |           |           |                |                         |                    |                    |                       |                  |                |           |                  |                |                          |

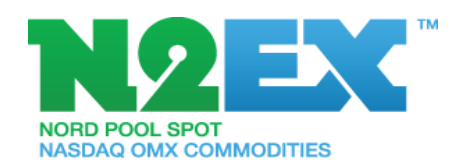

# **Block Order Results**

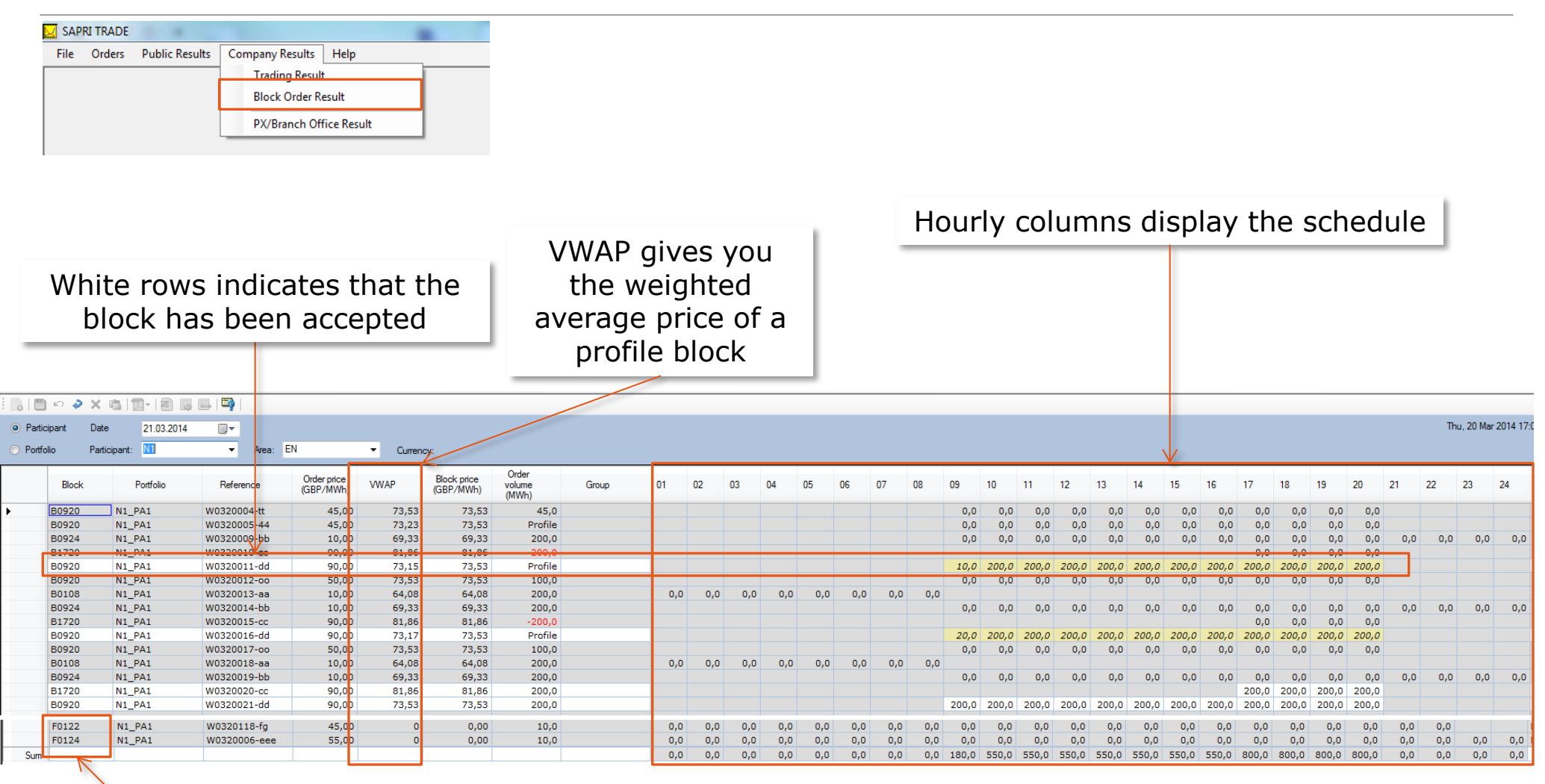

Blocks starting with F indicates that they are flexi orders

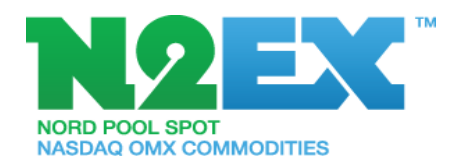

# **Contact Information**

For more information contact:

n2ex@npspot.com

T: +47 6710 9190

Disclaimer

For information purposes only, it shall be noticed that whilst all reasonable care has been taken to ensure that the details in this document are true and not misleading at the time of the presentation, neither technical or business information nor any other information presented to you shall be regarded as legally binding or be the base for any binding decision whatsoever.

This presentation contains confidential information and may not be modified or reproduced, in whole or in part, or transmitted in any form to any third party, without the written approval from NASDAQ OMX Group Inc.

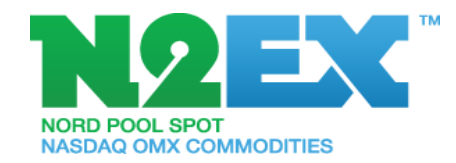